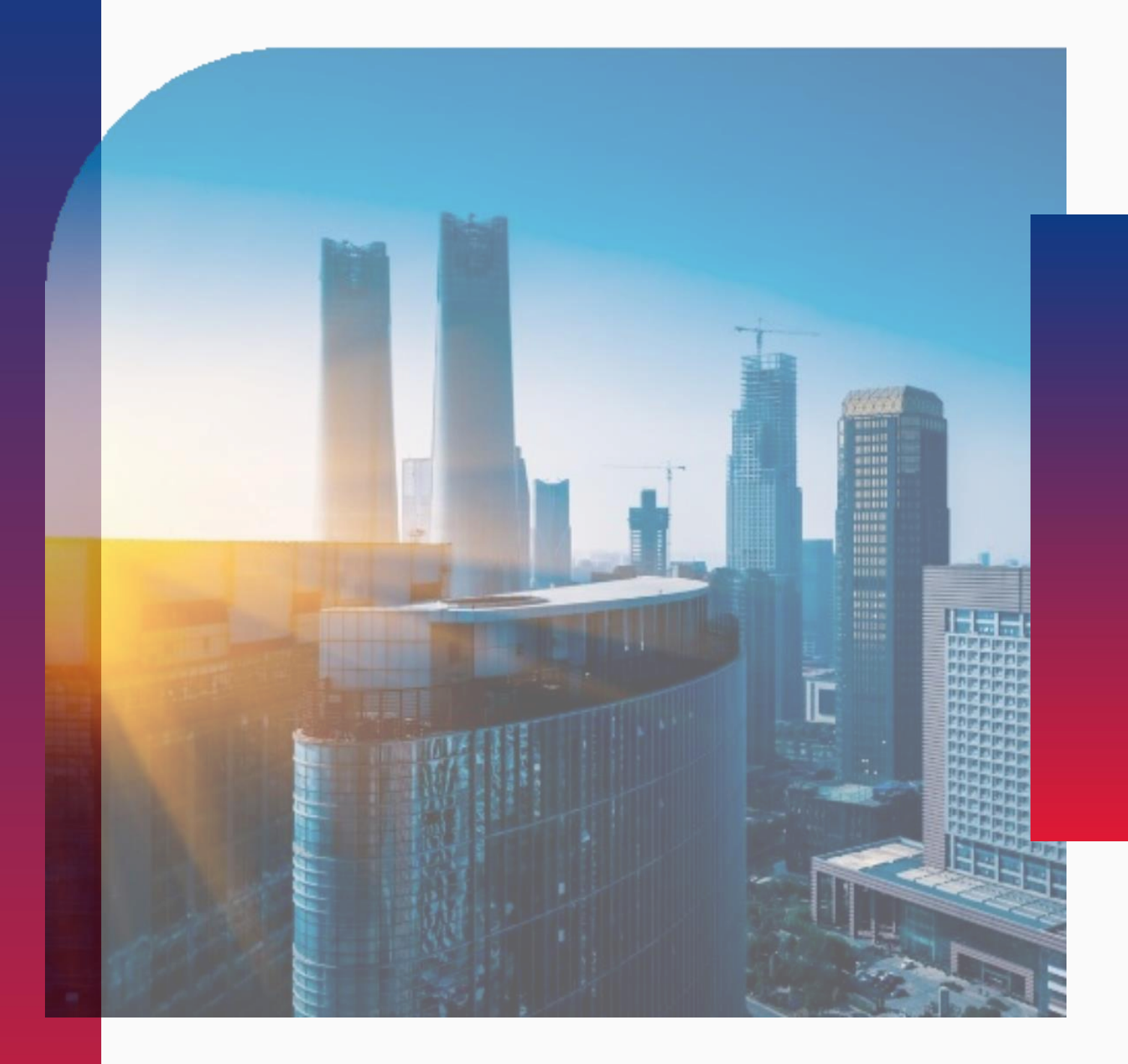

## Регистрация на ЭТП

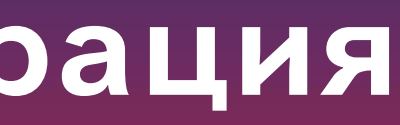

**РЭСТ** РОССИЙСКАЯ ЭЛЕКТРОННАЯ СИСТЕМА ТОРГОВ

## Содержание

- Юридическое лицо (ЮЛ)
- Индивидуальный
   предприниматель (ИП)
- Физическое лицо (ФЛ)

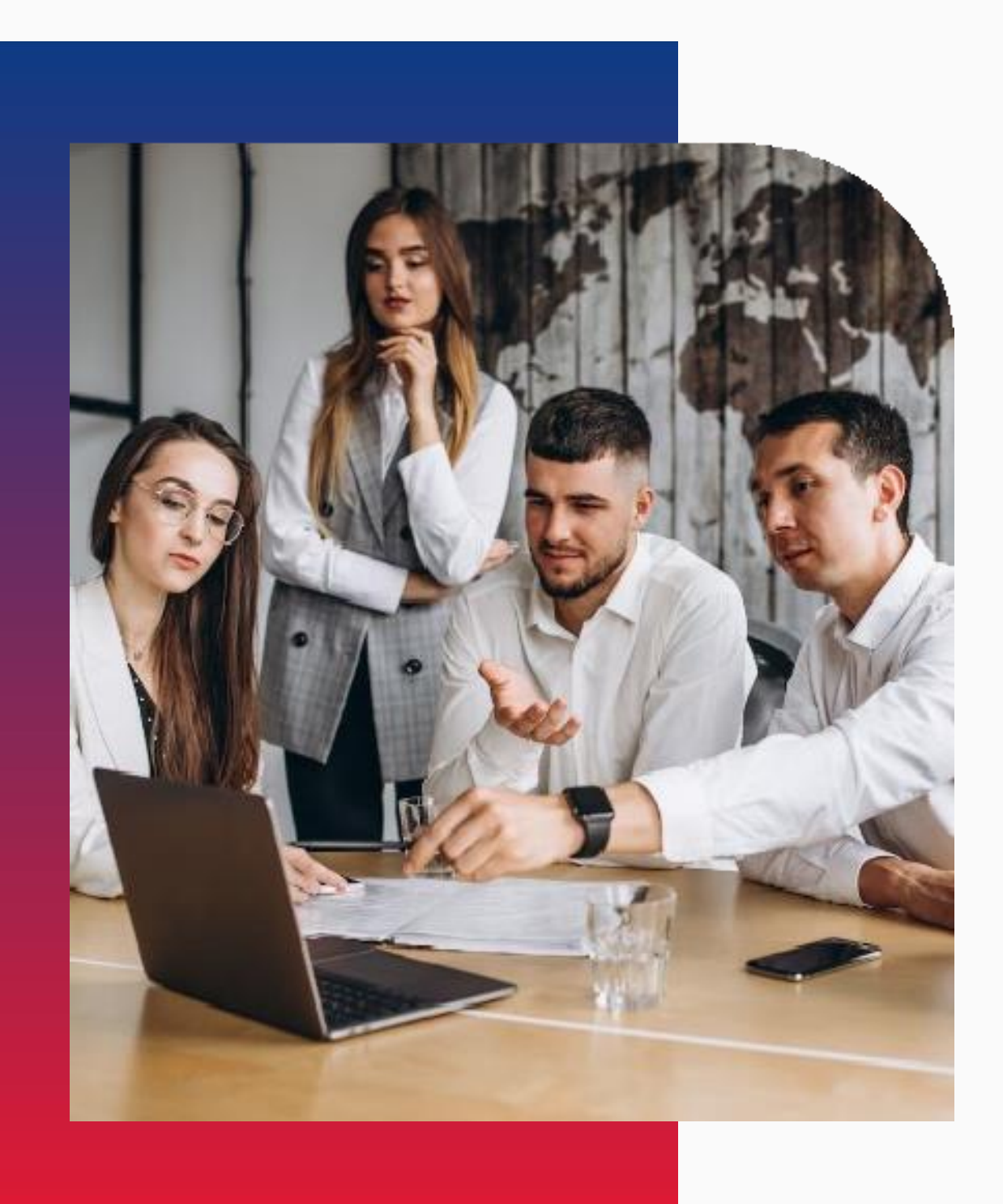

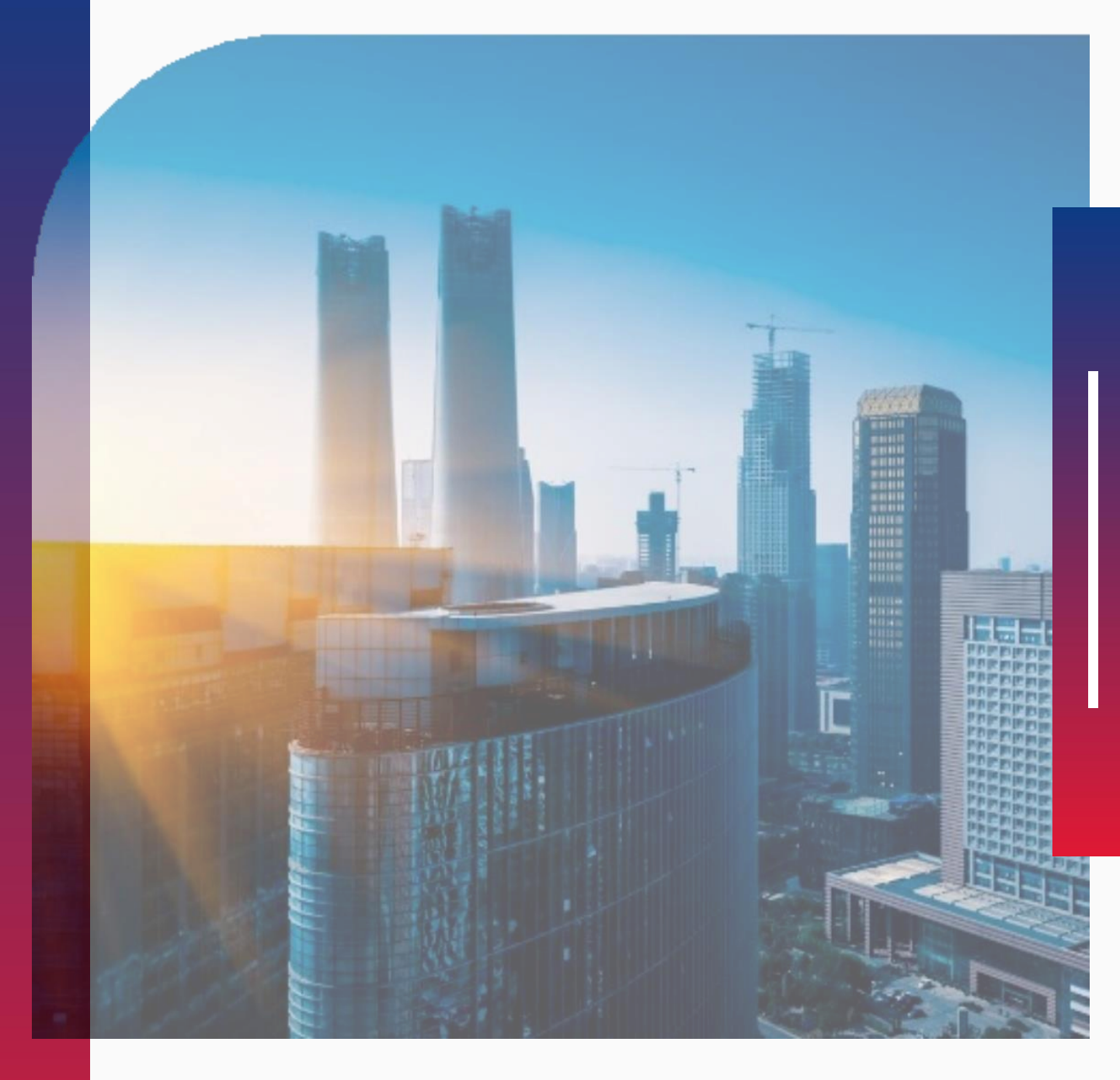

## Регистрация на ЭТП для Юридических лиц

**РЭСТ** РОССИЙСКАЯ ЭЛЕКТРОННАЯ СИСТЕМА ТОРГОВ

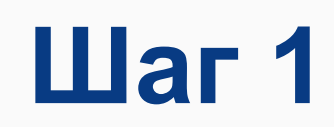

#### Вам необходимо открыть главную страницу сайта https://r-est.ru/ и нажать на кнопку «ВХОД»

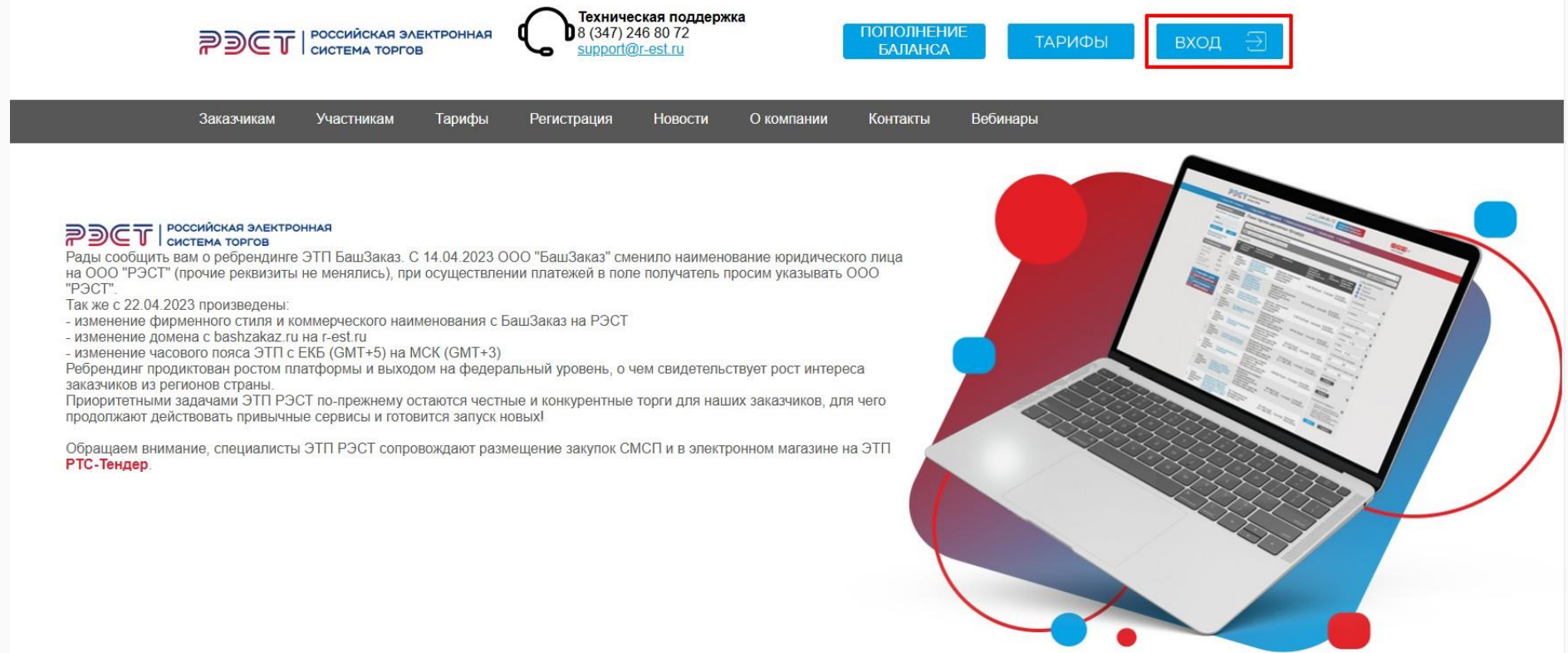

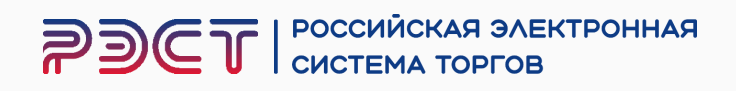

#### Нажмите на кнопку «Регистрация участника»

#### **РЭСТ** РОССИЙСКАЯ ЭЛЕКТРОННАЯ СИСТЕМА ТОРГОВ

| 18 Февраля 2025, Вторник                     | <u>&gt; n</u> | оиск процедур                             | > Торговый зал > Проверка :                                        | электронной подписи > Торго                                      | рвые секции > На гл                                         | <u>авную</u>       |                                                |                                                                            |     |
|----------------------------------------------|---------------|-------------------------------------------|--------------------------------------------------------------------|------------------------------------------------------------------|-------------------------------------------------------------|--------------------|------------------------------------------------|----------------------------------------------------------------------------|-----|
| Вход на площадку                             | Пс            | оиск торго                                | ово-закупочных пр                                                  | ооцедур                                                          |                                                             |                    |                                                |                                                                            |     |
| Для участника Для заказчика                  |               |                                           |                                                                    |                                                                  |                                                             |                    |                                                |                                                                            | -   |
| Логин                                        | K             | лючевые слова:                            | предмет торгов, процедура, номе                                    | ер                                                               |                                                             |                    |                                                |                                                                            | ۹   |
| Пароль                                       |               | все прием заяв                            | и проведение завершенные                                           |                                                                  |                                                             |                    | Упорядочит                                     | ь по: 🔻 дате публикации 🔻 це                                               | ене |
| Войти по ЭП Войти                            | Pea           | ультаты:                                  |                                                                    |                                                                  |                                                             |                    |                                                | 🔺 Вид торговой процедуры                                                   | x   |
| Регистрация участника<br>восстановить пароль | Тип           | Способ торгово<br>закупочной<br>процедуры | <ul> <li>Наименование торгово-<br/>закупочной процедуры</li> </ul> | Организатор                                                      | Начальная<br>максимальная<br>(минимальная) цена<br>договора | Дата<br>публикации | Дата и время<br>завершения<br>приема<br>заявок | <ul> <li>Закупки</li> <li>Изучение рынка</li> <li>Малая закупка</li> </ul> |     |
| Статистика системы                           |               | 200000                                    |                                                                    | Государственное автономное                                       |                                                             |                    |                                                | Продажи имущества                                                          |     |
| Участников 16331                             | Ţ             | котировок в                               | Поставка мясо говядиныы                                            | учреждение социального<br>обслуживания населения                 | 1 120 460.00 py6                                            | 18.02.2025         | 26.02.2025                                     | и Аренда                                                                   |     |
| Заказчиков 1160                              |               | (электроннои форме)                       |                                                                    | Старобаишский дом-интернат                                       | (без учета НДС)                                             |                    | 07:00 MCK                                      | • Организатор                                                              | ×   |
| Торгов 15002                                 |               |                                           | Продажа имущества                                                  | дия простаролых и инвалидов                                      |                                                             |                    |                                                | Наименование, ИНН                                                          |     |
| Объём торгов 137.521 (млрд.руб)              | Ť             | Продажа                                   | (транспортное средство.                                            | Акционерное общество<br>"Янаульские электрические                | 730 000.00 py6                                              | 18.02.2025         | 04.03.2025                                     | ▲ Заказчик                                                                 | ×   |
| Средний дисконт 17.4%                        |               |                                           | выпуска)                                                           | сети"                                                            | (в 1.4. ПДС 20%)                                            |                    | 00.00 MCK                                      | Наименование, ИНН                                                          |     |
|                                              |               |                                           | Продажа имущества                                                  |                                                                  |                                                             |                    |                                                | <ul> <li>Начальная цена по лоту</li> </ul>                                 | ×   |
| пополнение баланса                           | Î             | Продажа                                   | «SADKO NEXT» (2023 года<br>вылиска)                                | "Янаульские электрические<br>сети"                               | 5 600 000.00 руб<br>(в т.ч. НДС 20%)                        | 18.02.2025         | 04.03.2025<br>08:00 MCK                        | од                                                                         | )p. |
| тарифы для                                   |               |                                           | Выполнение проектно-                                               |                                                                  |                                                             |                    |                                                | ▲ Обеспечение                                                              | ×   |
| поставщиков                                  |               |                                           | сметной документации по                                            |                                                                  |                                                             |                    |                                                | Не важно 🗸 До                                                              | p.  |
|                                              | ?             | Запрос коммерческих                       | котельной №14 г.Белебей                                            | Общество с ограниченной<br>ответственностью                      | 0.00 pv6                                                    | 18 02 2025         | 25.02.2025                                     | 🔺 Аванс                                                                    | ×   |
| вебинары                                     |               | предложений                               | <u>Республика Башкортостан</u><br>(замена котла ТВГ-8М на два      | "Теплоэнерго"                                                    |                                                             |                    | 10:00 MCK                                      | Не важно 🗸 ОТ                                                              | %   |
| тендерное                                    |               |                                           | котла общей мощностью 7<br>Гкал)»                                  |                                                                  |                                                             |                    |                                                | 🔺 Дата публикации процедуры                                                | ×   |
| сопровождение                                |               |                                           |                                                                    | Акционерное общество                                             | 42 000 00 pv6                                               | 000000000          | 18 02 2025                                     | от до                                                                      |     |
| поставщиков                                  |               | Аукцион                                   | Абсорбент А-2                                                      | Стерлитамакский<br>нефтехимический завод                         | (в т.ч. НДС 20%)                                            | 18.02.2025         | 12:00 MCK                                      | <ul> <li>Дата завершения приема заяво</li> </ul>                           | K X |
| по работе на ЭТП                             | Î             | Аукцион                                   | <u>Дистиллят газового</u><br>конденсата                            | Акционерное общество<br>Стерлитамакский<br>нефтехимический завол | 42 000.00 руб.<br>(в т.ч. НДС 20%)                          | 18.02.2025         | 18.02.2025<br>12:00 MCK                        | от до                                                                      |     |

#### 8 (347) 246 80 72 support@r-est.ru

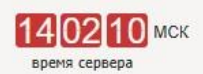

**РЭСТ** российская электронная система торгов

#### В открывшейся форме участнику необходимо:

- 1. Выбрать сертификат электронной подписи
- 2. Выбрать форму регистрации – Юридическое лицо и заполнить все поля, обязательные для заполнения, которые отмечены «\*»

Обратите внимание на корректность ввода данных, в случае указания недостоверных сведений – в регистрации будет отказано

| 290                         | T         | СИСТЕМА            | торгов              | КТРОННАЯ                      | 5 (<br><u>S</u>    | upport@r-est.ru             | 140513 МСК<br>время сервера |
|-----------------------------|-----------|--------------------|---------------------|-------------------------------|--------------------|-----------------------------|-----------------------------|
| 18 Февраля 2025, в          | торник    | > Поиск процедур   | > Торговый зал      | Проверка электронной подписи  | Торговые секции    | > <u>На главную</u>         |                             |
| Вход на площадку            |           | Регистраци         | ия нового           | участника                     |                    |                             |                             |
| Для участника <u>Для</u> :  | заказчика | Электронная        | полпись             |                               |                    |                             |                             |
| Логин                       |           | есть 1             |                     |                               |                    |                             |                             |
| Пароль                      |           | Онет               |                     |                               |                    |                             |                             |
| Войти по ЭП                 | Войти     | [не выбрано]       |                     |                               | ¥ 155              |                             |                             |
| Регистрация участи          | ика       |                    |                     |                               |                    |                             |                             |
| росстановить пароль         |           | Форма регист       | рации               |                               |                    |                             |                             |
| Статистика системы          | al        | Участник - нерез   | идент РФ            |                               |                    |                             |                             |
| Участников                  | 16331     | индивидуальны      | и предприниматель   |                               |                    |                             |                             |
| Заказчиков                  | 1160      | О физическое лиц   | о (оез статуса инді | ивидуального предпринимателя) |                    |                             |                             |
| Объём торгов                | 15002     | Сведения о п       | редставителе        | 9                             |                    |                             |                             |
| (млрд.руб)                  | 17.4%     | Фамилия *          |                     |                               | <mark>Имя</mark> * |                             |                             |
| оредний дископт             | 17.470    |                    |                     |                               |                    |                             |                             |
| пополнение                  |           | Отчество           |                     |                               | Пол                |                             |                             |
| баланса                     | 11/1      |                    |                     |                               | Мужско             | N                           | <b>•</b>                    |
| тарифы для                  | -         | СНИЛС              |                     |                               | Должно             | СТЬ ^                       |                             |
| поставщиков                 | 16        | ИНН ФЛ *           |                     |                               |                    |                             |                             |
| обучающие                   | 1 15      |                    |                     |                               |                    |                             |                             |
| веоинары                    | 116       | Контактный телефо  | H *                 |                               | Адрес э            | лектронной почты (e-mail) * |                             |
| сопровождение               |           | +(                 | ])[]                |                               |                    |                             |                             |
| поставщиков                 | 1167      | Логин (имя пользов | ателя) *            |                               |                    |                             |                             |
| инструкции по работе на ЭТГ | 1 1 1 2   |                    |                     |                               |                    |                             |                             |
|                             | 116       | Пароль             |                     |                               | Повтори            | пь пароль                   |                             |
|                             |           |                    |                     |                               |                    |                             |                             |

#### 0 (247) 046 00 70

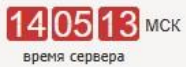

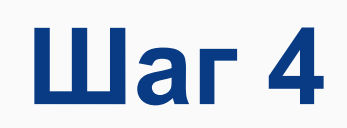

После заполнения всех обязательных полей, необходимо:

- 1. Ознакомиться с Регламентом пользования электронной торговой площадки и установить галочку присоединения к регламенту
- 2. Ввести проверочный код
- 3. Нажать на кнопку «Зарегистрироваться»

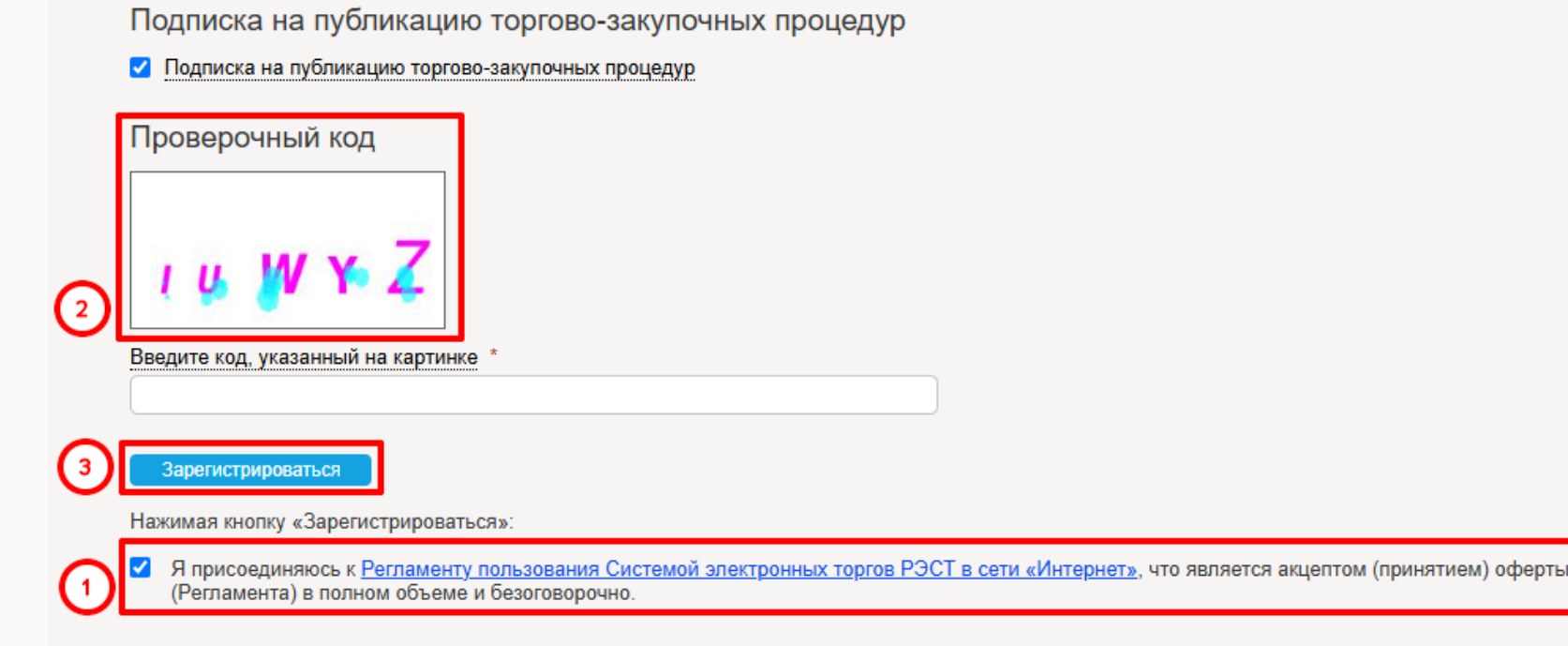

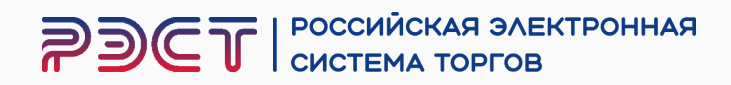

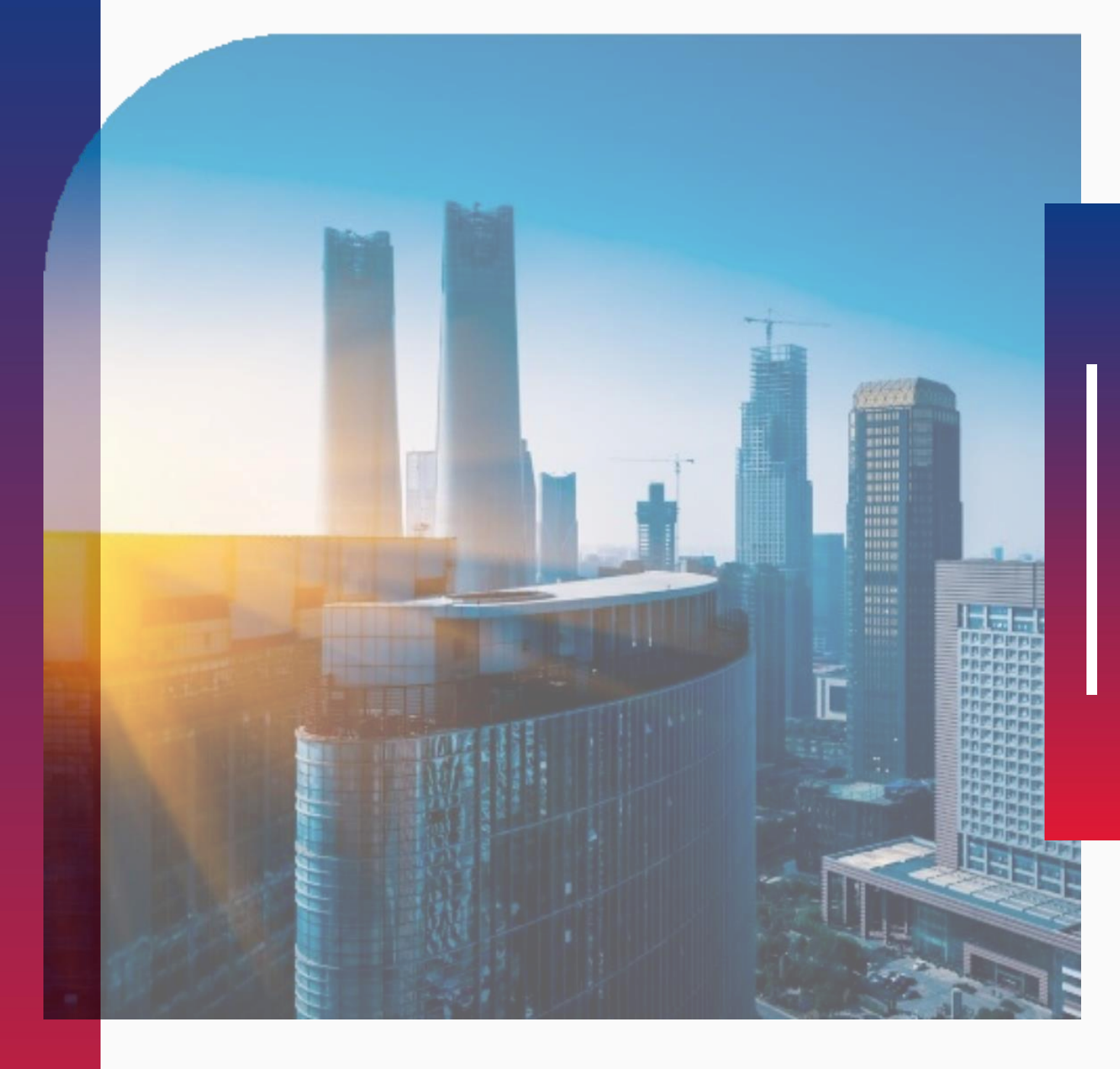

## **РЭСТ** РОССИЙСКАЯ ЭЛЕКТРОННАЯ СИСТЕМА ТОРГОВ

Регистрация на ЭТП предпринимателей

# для Индивидуальных

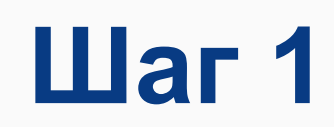

#### Вам необходимо открыть главную страницу сайта https://r-est.ru/ и нажать на кнопку «ВХОД»

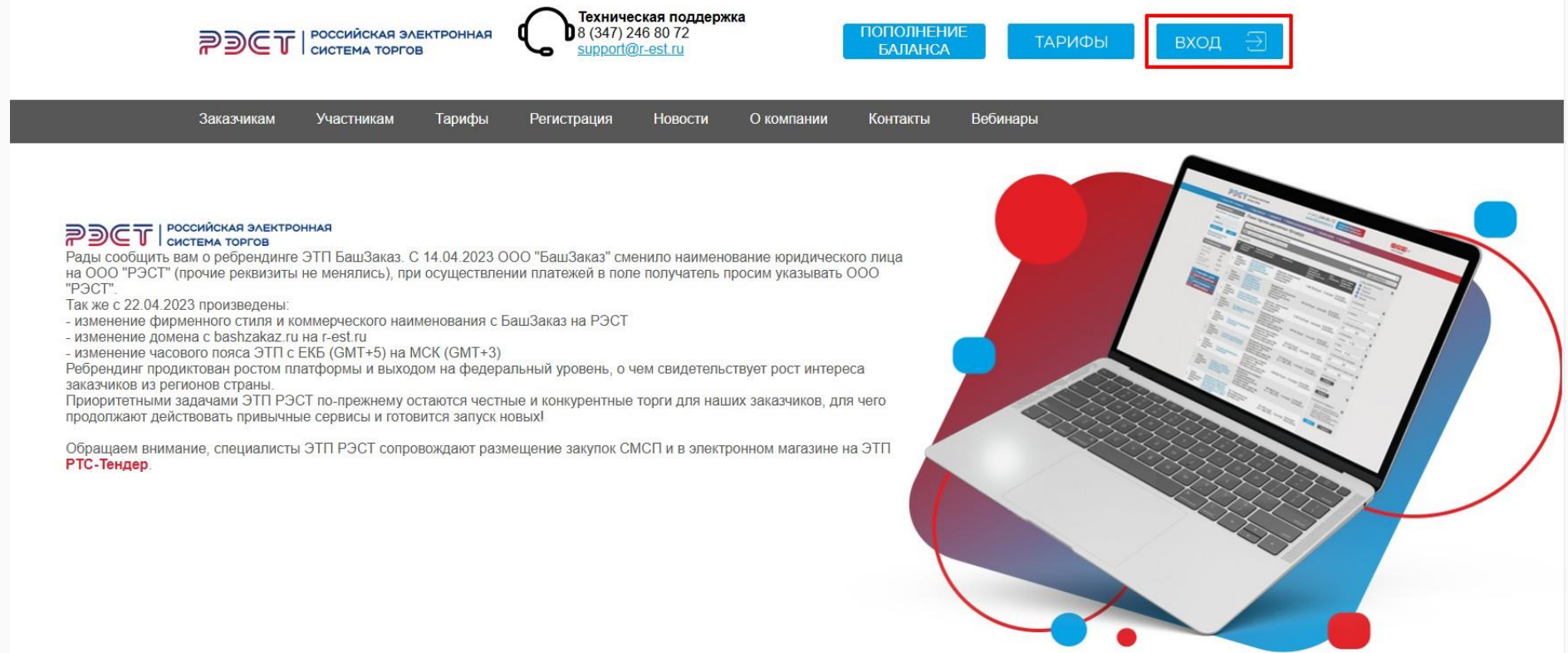

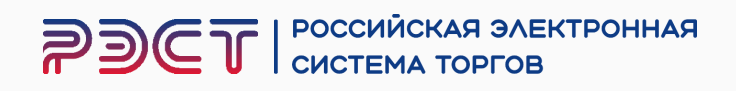

#### Нажмите на кнопку «Регистрация участника»

#### **РЭСТ** РОССИЙСКАЯ ЭЛЕКТРОННАЯ СИСТЕМА ТОРГОВ

| 18 Февраля 2025, Вторник                     | <u>&gt; n</u> | оиск процедур                             | > Торговый зал > Проверка :                                        | электронной подписи > Торго                                      | рвые секции > На гл                                         | <u>авную</u>       |                                                |                                                                            |     |
|----------------------------------------------|---------------|-------------------------------------------|--------------------------------------------------------------------|------------------------------------------------------------------|-------------------------------------------------------------|--------------------|------------------------------------------------|----------------------------------------------------------------------------|-----|
| Вход на площадку                             | Пс            | оиск торго                                | ово-закупочных пр                                                  | ооцедур                                                          |                                                             |                    |                                                |                                                                            |     |
| Для участника Для заказчика                  |               |                                           |                                                                    |                                                                  |                                                             |                    |                                                |                                                                            | -   |
| Логин                                        | K             | лючевые слова:                            | предмет торгов, процедура, номе                                    | ер                                                               |                                                             |                    |                                                |                                                                            | ۹   |
| Пароль                                       |               | все прием заяв                            | и проведение завершенные                                           |                                                                  |                                                             |                    | Упорядочит                                     | ь по: 🔻 дате публикации 🔻 це                                               | ене |
| Войти по ЭП Войти                            | Pea           | ультаты:                                  |                                                                    |                                                                  |                                                             |                    |                                                | 🔺 Вид торговой процедуры                                                   | ×   |
| Регистрация участника<br>восстановить пароль | Тип           | Способ торгово<br>закупочной<br>процедуры | <ul> <li>Наименование торгово-<br/>закупочной процедуры</li> </ul> | Организатор                                                      | Начальная<br>максимальная<br>(минимальная) цена<br>договора | Дата<br>публикации | Дата и время<br>завершения<br>приема<br>заявок | <ul> <li>Закупки</li> <li>Изучение рынка</li> <li>Малая закупка</li> </ul> |     |
| Статистика системы                           |               | 200000                                    |                                                                    | Государственное автономное                                       |                                                             |                    |                                                | Продажи имущества                                                          |     |
| Участников 16331                             | Ţ             | котировок в                               | Поставка мясо говядиныы                                            | учреждение социального<br>обслуживания населения                 | 1 120 460.00 py6                                            | 18.02.2025         | 26.02.2025                                     | и Аренда                                                                   |     |
| Заказчиков 1160                              |               | (электроннои форме)                       |                                                                    | Старобаишский дом-интернат                                       | (без учета НДС)                                             |                    | 07:00 MCK                                      | • Организатор                                                              | ×   |
| Торгов 15002                                 |               |                                           | Продажа имущества                                                  | дия простаролых и инвалидов                                      |                                                             |                    |                                                | Наименование, ИНН                                                          |     |
| Объём торгов 137.521 (млрд.руб)              | Ť             | Продажа                                   | (транспортное средство.                                            | Акционерное общество<br>"Янаульские электрические                | 730 000.00 py6                                              | 18.02.2025         | 04.03.2025                                     | ▲ Заказчик                                                                 | ×   |
| Средний дисконт 17.4%                        |               |                                           | выпуска)                                                           | сети"                                                            | (в 1.4. ПДС 20%)                                            |                    | 00.00 MCK                                      | Наименование, ИНН                                                          |     |
|                                              |               |                                           | Продажа имущества                                                  |                                                                  |                                                             |                    |                                                | <ul> <li>Начальная цена по лоту</li> </ul>                                 | ×   |
| пополнение баланса                           | Î             | Продажа                                   | «SADKO NEXT» (2023 года<br>вылиска)                                | "Янаульские электрические<br>сети"                               | 5 600 000.00 руб<br>(в т.ч. НДС 20%)                        | 18.02.2025         | 04.03.2025<br>08:00 MCK                        | од                                                                         | )p. |
| тарифы для                                   |               |                                           | Выполнение проектно-                                               |                                                                  |                                                             |                    |                                                | ▲ Обеспечение                                                              | ×   |
| поставщиков                                  |               |                                           | сметной документации по                                            |                                                                  |                                                             |                    |                                                | Не важно 🗸 До                                                              | p.  |
|                                              | ?             | Запрос коммерческих                       | котельной №14 г.Белебей                                            | Общество с ограниченной<br>ответственностью                      | 0.00 pv6                                                    | 18 02 2025         | 25.02.2025                                     | 🔺 Аванс                                                                    | ×   |
| вебинары                                     |               | предложений                               | <u>Республика Башкортостан</u><br>(замена котла ТВГ-8М на два      | "Теплоэнерго"                                                    |                                                             |                    | 10:00 MCK                                      | Не важно 🗸 ОТ                                                              | %   |
| тендерное                                    |               |                                           | котла общей мощностью 7<br>Гкал)»                                  |                                                                  |                                                             |                    |                                                | 🔺 Дата публикации процедуры                                                | ×   |
| сопровождение                                |               |                                           |                                                                    | Акционерное общество                                             | 42 000 00 pv6                                               | 000000000          | 18 02 2025                                     | от до                                                                      |     |
| поставщиков                                  |               | Аукцион                                   | Абсорбент А-2                                                      | Стерлитамакский<br>нефтехимический завод                         | (в т.ч. НДС 20%)                                            | 18.02.2025         | 12:00 MCK                                      | <ul> <li>Дата завершения приема заяво</li> </ul>                           | K X |
| по работе на ЭТП                             | Î             | Аукцион                                   | <u>Дистиллят газового</u><br>конденсата                            | Акционерное общество<br>Стерлитамакский<br>нефтехимический завол | 42 000.00 руб.<br>(в т.ч. НДС 20%)                          | 18.02.2025         | 18.02.2025<br>12:00 MCK                        | от до                                                                      |     |

#### 8 (347) 246 80 72 support@r-est.ru

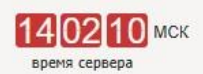

**РЭСТ** российская электронная система торгов

В открывшейся форме участнику необходимо:

- 1. Выбрать сертификат электронной подписи
- 2. Выбрать форму регистрации Индивидуальный предприниматель и заполнить все поля, обязательные для заполнения, которые отмечены «\*»

Обратите внимание на корректность ввода данных, в случае указания недостоверных сведений – в регистрации будет отказано

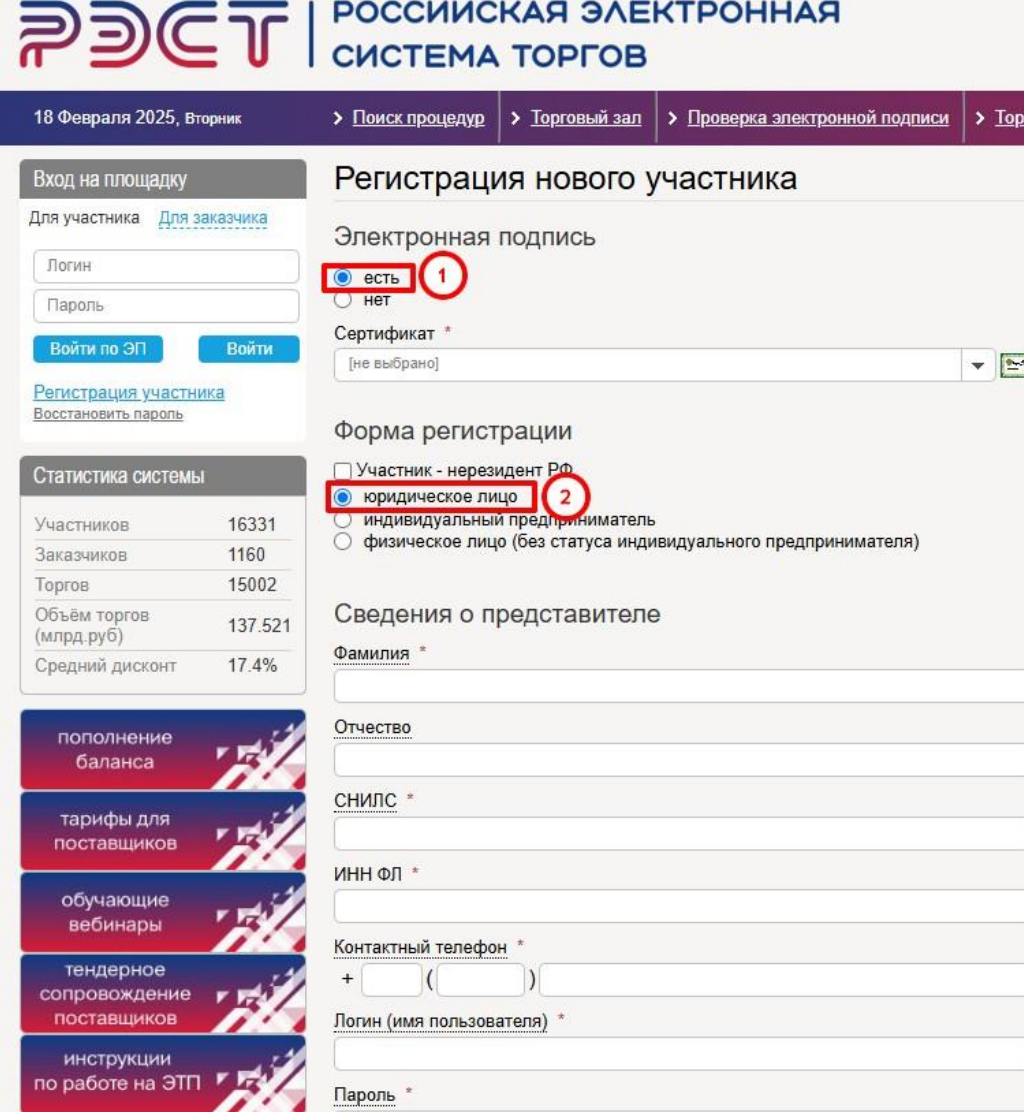

РОССИЙСКАЯ ЭЛЕКТРОННАЯ

#### 8 (347) 246 80 72 support@r-est.ru

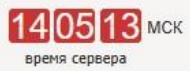

| секции                                                | > <u>На главн</u> у                | ую           |               |  |       |
|-------------------------------------------------------|------------------------------------|--------------|---------------|--|-------|
|                                                       |                                    |              |               |  |       |
|                                                       |                                    |              |               |  |       |
|                                                       |                                    |              |               |  |       |
|                                                       |                                    |              |               |  |       |
|                                                       |                                    |              |               |  |       |
|                                                       |                                    |              |               |  |       |
|                                                       |                                    |              |               |  |       |
|                                                       |                                    |              |               |  |       |
|                                                       |                                    |              |               |  |       |
|                                                       |                                    |              |               |  |       |
|                                                       |                                    |              |               |  |       |
|                                                       |                                    |              |               |  |       |
|                                                       |                                    |              |               |  |       |
| Имя *                                                 |                                    |              |               |  |       |
| <u>Имя</u> *<br>Пол                                   |                                    |              |               |  |       |
| <u>Имя</u> *<br>Пол<br>Мужской                        |                                    |              |               |  |       |
| Имя *<br>Пол<br>Мужской<br>Должнос                    | ъ *                                |              |               |  |       |
| Имя *<br>Пол<br>Мужской<br>Должнос                    | гь *                               |              |               |  |       |
| Имя *<br>Пол<br>Мужской<br>Должнос                    | гь *                               |              |               |  |       |
| Имя *<br>Пол<br>Мужской<br>Должнос                    | гь *                               |              |               |  | · · · |
| Имя *<br>Пол<br>Мужской<br>Должнос<br>Адрес эл        | гь *<br>ектронной по               | чты (e-mail) |               |  | •     |
| Имя *<br>Пол<br>Мужской<br>Должнос:<br>Адрес эл       | гь *<br>ектронной по               | чты (e-mail) |               |  |       |
| Имя *<br>Пол<br>Мужской<br>Должнос<br>Адрес эл        | гь *<br>ектронной по               | чты (e-mail) | <pre>k:</pre> |  |       |
| <u>Имя</u> *<br>Пол<br>Мужской<br>Должнос<br>Адрес эл | гь *<br>ектронной по               | чты (e-mail) | *:            |  |       |
| Имя *<br>Пол<br>Мужской<br>Должнос<br>Адрес эл        | гь *<br>ектронной по<br>ъ пароль * | чты (e-mail) | <pre>k.</pre> |  |       |

РОССИЙСКАЯ ЭЛЕКТРОННАЯ 2) CUCTEMA TOPFOR

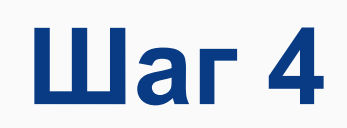

После заполнения всех обязательных полей, необходимо:

- 1. Ознакомиться с Регламентом пользования электронной торговой площадки и установить галочку присоединения к регламенту
- 2. Ввести проверочный код
- 3. Нажать на кнопку «Зарегистрироваться»

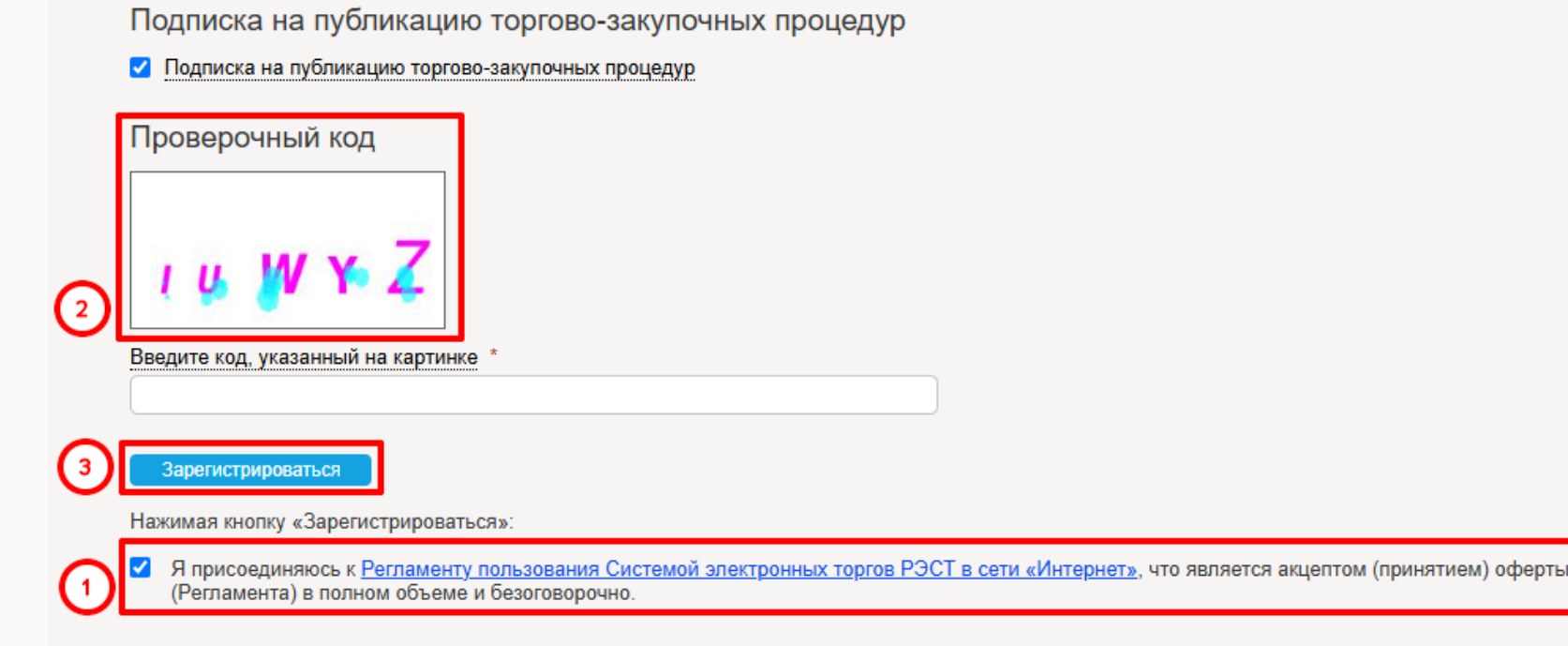

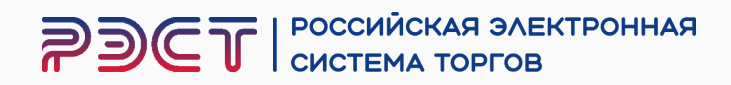

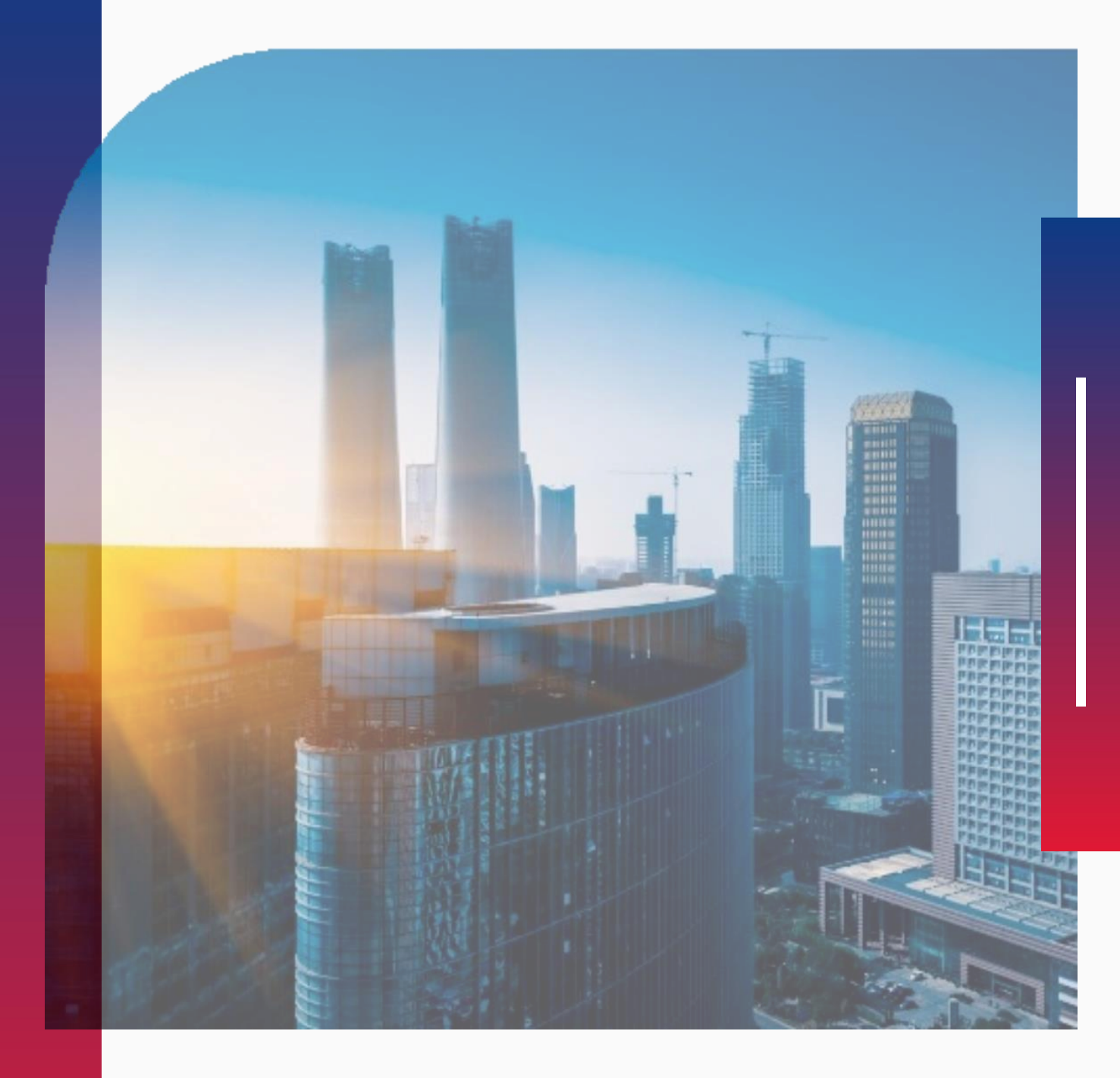

## Регистрация на ЭТП для Физических лиц

**РЭСТ** РОССИЙСКАЯ ЭЛЕКТРОННАЯ СИСТЕМА ТОРГОВ

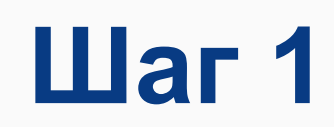

#### Вам необходимо открыть главную страницу сайта https://r-est.ru/ и нажать на кнопку «ВХОД»

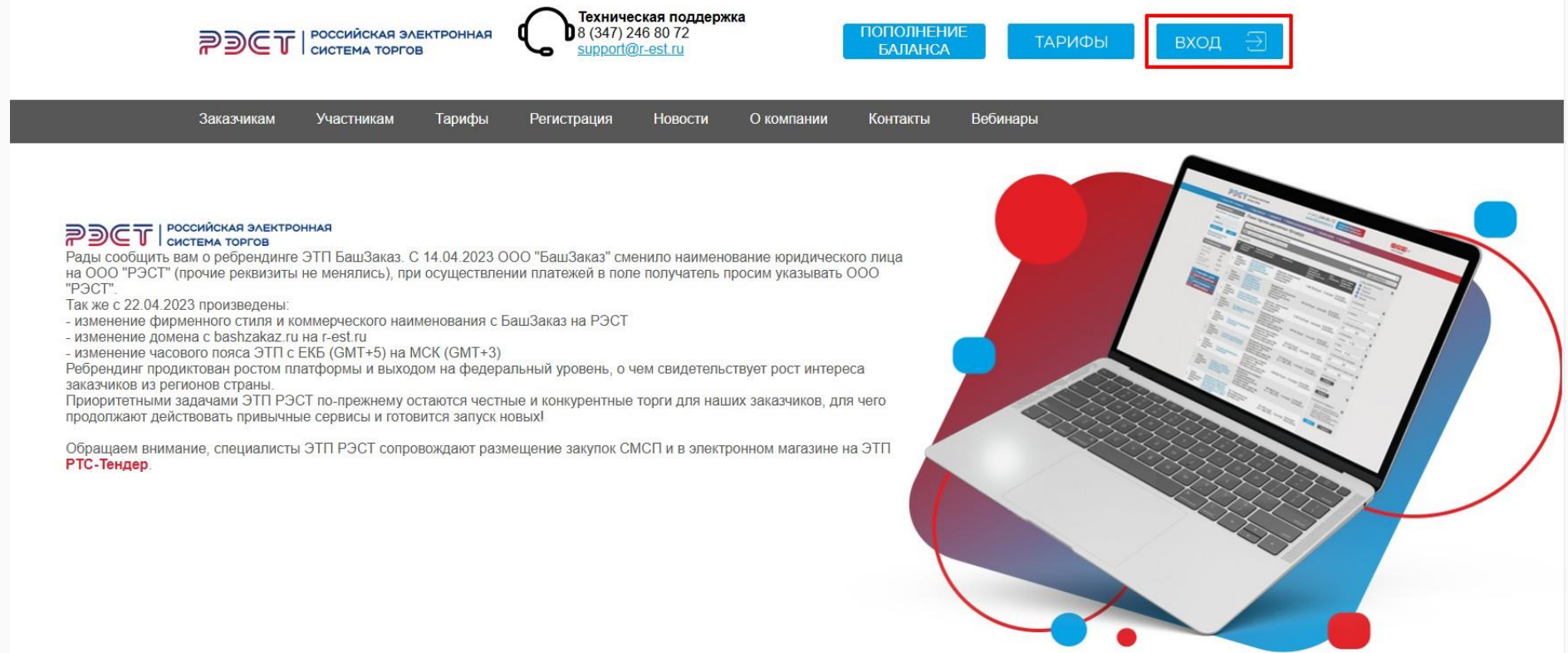

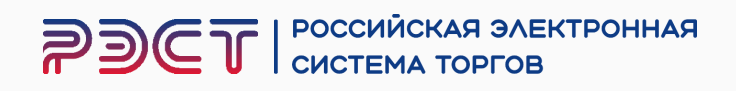

#### Нажмите на кнопку «Регистрация участника»

#### **РЭСТ** РОССИЙСКАЯ ЭЛЕКТРОННАЯ СИСТЕМА ТОРГОВ

| 18 Февраля 2025, Вторник                     | <u>&gt; n</u> | оиск процедур                             | > Торговый зал > Проверка :                                        | электронной подписи > Торго                                      | рвые секции > На гл                                         | <u>авную</u>       |                                                |                                                                            |     |
|----------------------------------------------|---------------|-------------------------------------------|--------------------------------------------------------------------|------------------------------------------------------------------|-------------------------------------------------------------|--------------------|------------------------------------------------|----------------------------------------------------------------------------|-----|
| Вход на площадку                             | Пс            | оиск торго                                | ово-закупочных пр                                                  | ооцедур                                                          |                                                             |                    |                                                |                                                                            |     |
| Для участника Для заказчика                  |               |                                           |                                                                    |                                                                  |                                                             |                    |                                                |                                                                            | -   |
| Логин                                        | K             | лючевые слова:                            | предмет торгов, процедура, номе                                    | ер                                                               |                                                             |                    |                                                |                                                                            | ۹   |
| Пароль                                       |               | все прием заяв                            | и проведение завершенные                                           |                                                                  |                                                             |                    | Упорядочит                                     | ь по: 🔻 дате публикации 🔻 це                                               | ене |
| Войти по ЭП Войти                            | Pea           | ультаты:                                  |                                                                    |                                                                  |                                                             |                    |                                                | 🔺 Вид торговой процедуры                                                   | x   |
| Регистрация участника<br>восстановить пароль | Тип           | Способ торгово<br>закупочной<br>процедуры | <ul> <li>Наименование торгово-<br/>закупочной процедуры</li> </ul> | Организатор                                                      | Начальная<br>максимальная<br>(минимальная) цена<br>договора | Дата<br>публикации | Дата и время<br>завершения<br>приема<br>заявок | <ul> <li>Закупки</li> <li>Изучение рынка</li> <li>Малая закупка</li> </ul> |     |
| Статистика системы                           |               | 200000                                    |                                                                    | Государственное автономное                                       |                                                             |                    |                                                | Продажи имущества                                                          |     |
| Участников 16331                             | Ţ             | котировок в                               | Поставка мясо говядиныы                                            | учреждение социального<br>обслуживания населения                 | 1 120 460.00 py6                                            | 18.02.2025         | 26.02.2025                                     | и Аренда                                                                   |     |
| Заказчиков 1160                              |               | (электроннои форме)                       |                                                                    | Старобаишский дом-интернат                                       | (без учета НДС)                                             |                    | 07:00 MCK                                      | • Организатор                                                              | ×   |
| Торгов 15002                                 |               |                                           | Продажа имущества                                                  | дия простаролых и инвалидов                                      |                                                             |                    |                                                | Наименование, ИНН                                                          |     |
| Объём торгов 137.521 (млрд.руб)              | Ť             | Продажа                                   | (транспортное средство.                                            | Акционерное общество<br>"Янаульские электрические                | 730 000.00 py6                                              | 18.02.2025         | 04.03.2025                                     | ▲ Заказчик                                                                 | ×   |
| Средний дисконт 17.4%                        |               |                                           | выпуска)                                                           | сети"                                                            | (в 1.4. ПДС 20%)                                            |                    | 00.00 MCK                                      | Наименование, ИНН                                                          |     |
|                                              |               |                                           | Продажа имущества                                                  |                                                                  |                                                             |                    |                                                | <ul> <li>Начальная цена по лоту</li> </ul>                                 | ×   |
| пополнение баланса                           | Î             | Продажа                                   | «SADKO NEXT» (2023 года<br>вылиска)                                | "Янаульские электрические<br>сети"                               | 5 600 000.00 руб<br>(в т.ч. НДС 20%)                        | 18.02.2025         | 04.03.2025<br>08:00 MCK                        | од                                                                         | )p. |
| тарифы для                                   |               |                                           | Выполнение проектно-                                               |                                                                  |                                                             |                    |                                                | ▲ Обеспечение                                                              | ×   |
| поставщиков                                  |               |                                           | сметной документации по                                            |                                                                  |                                                             |                    |                                                | Не важно 🗸 До                                                              | p.  |
|                                              | ?             | Запрос коммерческих                       | котельной №14 г.Белебей                                            | Общество с ограниченной<br>ответственностью                      | 0.00 pv6                                                    | 18 02 2025         | 25.02.2025                                     | 🔺 Аванс                                                                    | ×   |
| вебинары                                     |               | предложений                               | <u>Республика Башкортостан</u><br>(замена котла ТВГ-8М на два      | "Теплоэнерго"                                                    |                                                             |                    | 10:00 MCK                                      | Не важно 🗸 ОТ                                                              | %   |
| тендерное                                    |               |                                           | котла общей мощностью 7<br>Гкал)»                                  |                                                                  |                                                             |                    |                                                | 🔺 Дата публикации процедуры                                                | ×   |
| сопровождение                                |               |                                           |                                                                    | Акционерное общество                                             | 42 000 00 pv6                                               | 000000000          | 18 02 2025                                     | от до                                                                      |     |
| поставщиков                                  |               | Аукцион                                   | Абсорбент А-2                                                      | Стерлитамакский<br>нефтехимический завод                         | (в т.ч. НДС 20%)                                            | 18.02.2025         | 12:00 MCK                                      | <ul> <li>Дата завершения приема заяво</li> </ul>                           | K X |
| по работе на ЭТП                             | Î             | Аукцион                                   | <u>Дистиллят газового</u><br>конденсата                            | Акционерное общество<br>Стерлитамакский<br>нефтехимический завол | 42 000.00 руб.<br>(в т.ч. НДС 20%)                          | 18.02.2025         | 18.02.2025<br>12:00 MCK                        | от до                                                                      |     |

#### 8 (347) 246 80 72 support@r-est.ru

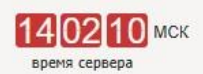

**РЭСТ** российская электронная система торгов

## В открывшейся форме участнику необходимо:

- 1. Если у вас отсутствует ЭЦП, выберите вариант «нет»
- Выбрать форму регистрации– Физическое лицо и заполнить все поля, обязательные для заполнения, которые отмечены «\*»

Обратите внимание на корректность ввода данных, в случае указания недостоверных сведений – в регистрации будет отказано

| 290                                        | T        | РОССИЙС<br>СИСТЕМА                                                                  | KAR OAE                              | КТРОННАЯ                       |              |
|--------------------------------------------|----------|-------------------------------------------------------------------------------------|--------------------------------------|--------------------------------|--------------|
| 18 Февраля 2025, Вт                        | горник   | Поиск процедур                                                                      | > Торговый зал                       | > Проверка электронной подписи | > <u>Top</u> |
| Вход на площадку                           |          | Регистраци                                                                          | ия нового у                          | частника                       |              |
| Для участника Для з                        | аказчика | Эпектронная                                                                         | полпись                              |                                |              |
| Логин                                      |          | О есть                                                                              |                                      |                                |              |
| Пароль                                     | )        | e Het 1                                                                             |                                      |                                |              |
| Войти по ЭП                                | Войти    | Форма регист                                                                        | рации                                |                                |              |
| Регистрация участни<br>Восстановить пароль | ика      | <ul> <li>Участник - нерез</li> <li>юридическое ли</li> <li>индивидуальны</li> </ul> | идент РФ<br>іцо<br>й предприниматель |                                | ~            |
| Статистика системь                         | ł        | • физическое лиц                                                                    | о (без статуса инди                  | видуального предпринимателя)   | 2            |
| Участников                                 | 16331    |                                                                                     | PORCTORUTOR                          |                                |              |
| Заказчиков                                 | 1160     | Сведения о п                                                                        | редставителе                         | ;                              |              |
| Торгов                                     | 15002    | Фамилия *                                                                           |                                      |                                |              |
| Объём торгов<br>(млрд.руб)                 | 137.521  |                                                                                     |                                      |                                |              |
| Средний дисконт                            | 17.4%    | Отчество                                                                            |                                      |                                |              |
| пополнение<br>баланса                      | 1        | снилс *                                                                             |                                      |                                |              |
|                                            | 110      | ИНН ФЛ *                                                                            |                                      |                                |              |
| тарифы для                                 | r 17     |                                                                                     |                                      |                                |              |
| Поставщиков                                | 1167     | Контактный телефо                                                                   | н <sup>*</sup>                       |                                |              |
| обучающие<br>вебинары                      | 1 55     | +(                                                                                  | )[])[])[])[]])[]]]]]]]]              |                                |              |
| тенлерное                                  |          | Логин (имя пользов                                                                  | ателя) *                             |                                |              |
| сопровождение                              | 1 100    |                                                                                     |                                      |                                |              |
| поставщиков                                | 110      | Пароль *                                                                            |                                      |                                |              |
| инструкции                                 |          |                                                                                     |                                      |                                |              |
| по работе на ЭТП                           | 4        |                                                                                     |                                      |                                |              |
|                                            |          | Основные да                                                                         | нные                                 |                                |              |

#### 8 (347) 246 80 72 support@r-est.ru

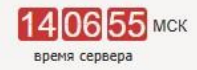

| секции   | > <u>На главную</u>        |   |
|----------|----------------------------|---|
|          |                            |   |
|          |                            |   |
|          |                            |   |
|          |                            |   |
|          |                            |   |
|          |                            |   |
|          |                            |   |
|          |                            |   |
|          |                            |   |
| Имя *    |                            |   |
| Пол      |                            |   |
| Мужской  |                            | • |
|          |                            |   |
|          |                            |   |
|          |                            |   |
| Адрес эл | ектронной почты (e-mail) * |   |
|          |                            |   |
|          |                            |   |
| Повтория |                            |   |
| юблорин  | 5 mapone                   |   |
|          |                            |   |

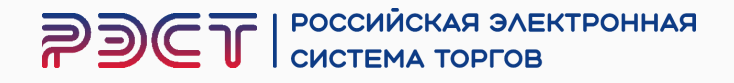

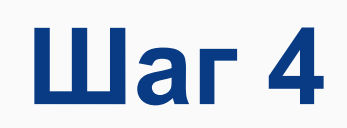

После заполнения всех обязательных полей, необходимо:

- 1. Ознакомиться с Регламентом пользования электронной торговой площадки и установить галочку присоединения к регламенту
- 2. Ввести проверочный код
- 3. Нажать на кнопку «Зарегистрироваться»

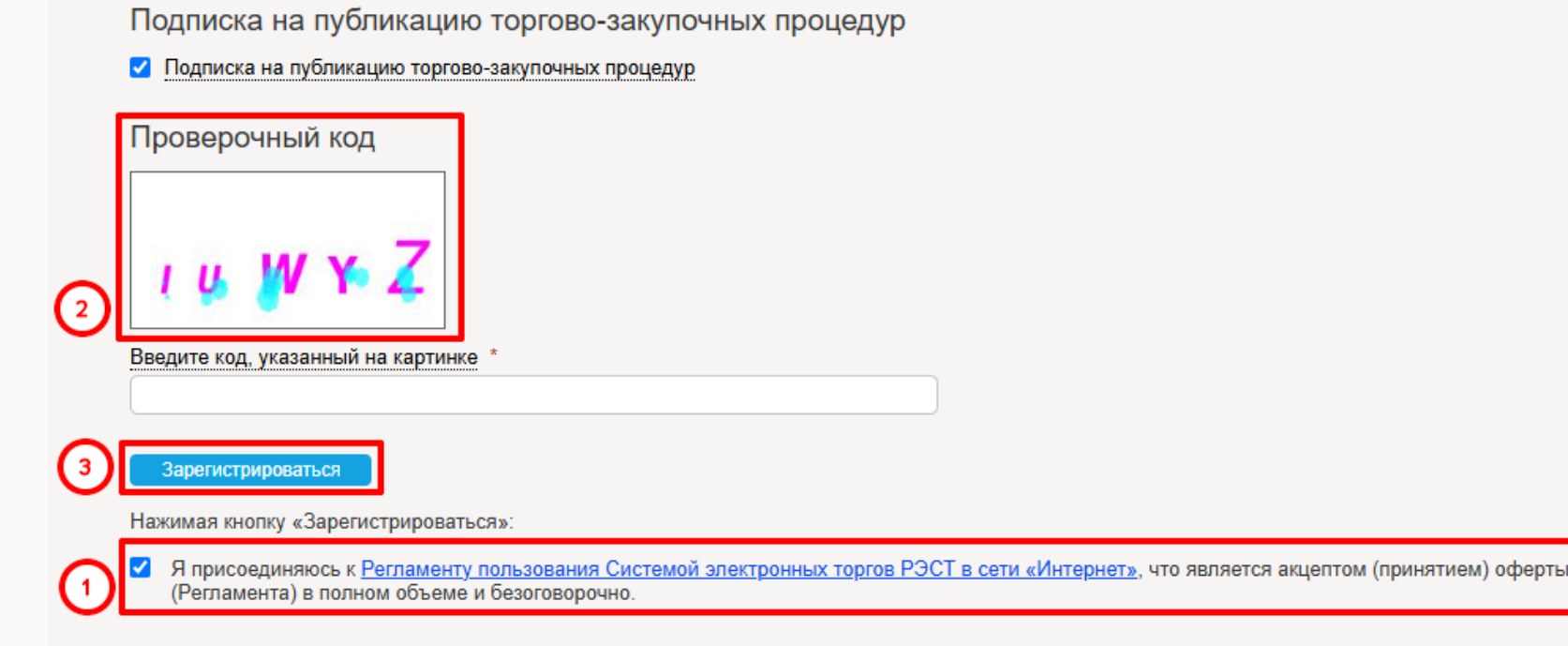

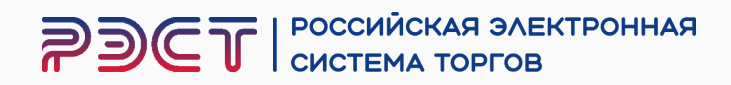

Если у Вас возникнут какие-либо вопросы или потребуется помощь в регистрации, не стесняйтесь обращаться к нам 8 (347) 246-80-72 мы всегда рады помочь Вам!

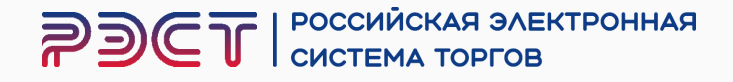

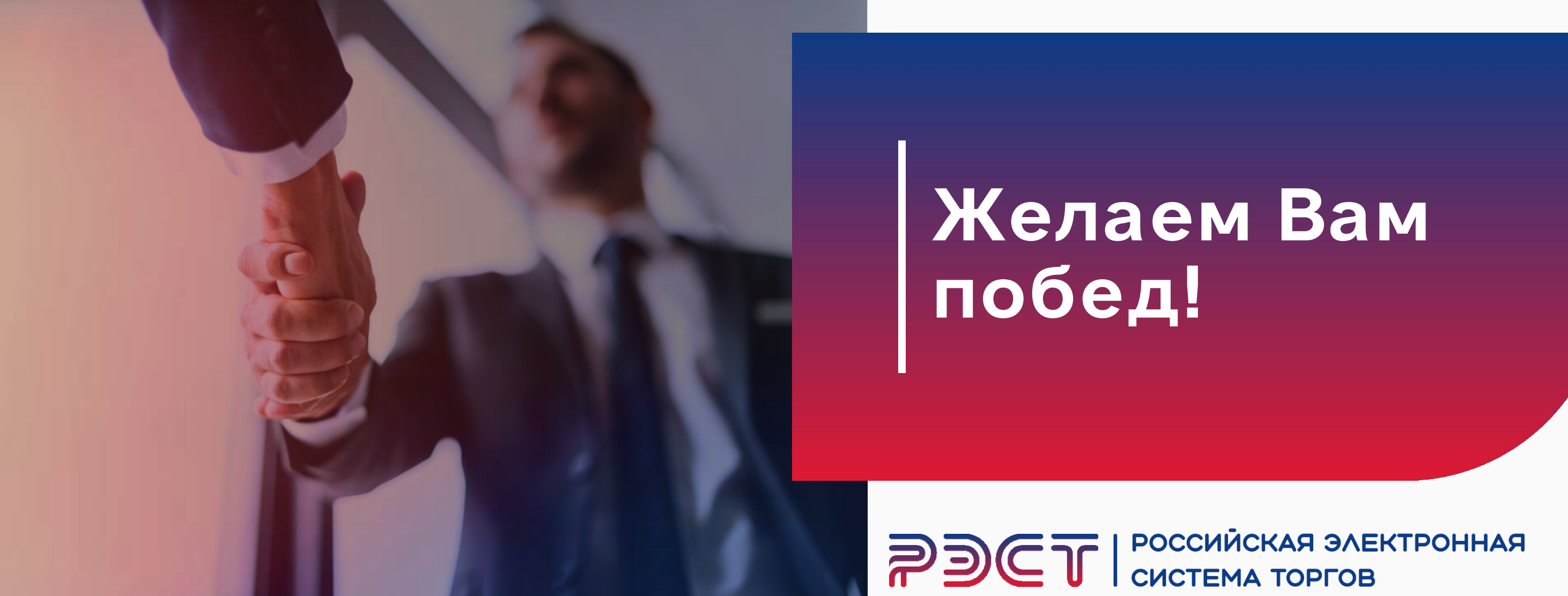

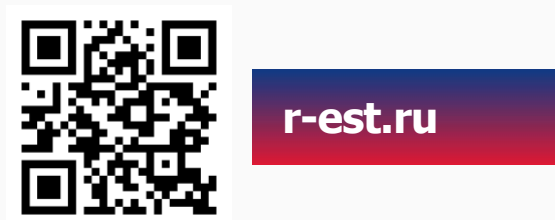

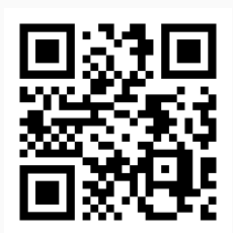

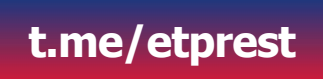